# Konfigurieren eines Remote-LAN (RLAN) auf dem Access Point Catalyst 9124

## Inhalt

| Einleitung             |
|------------------------|
| Voraussetzungen        |
| Anforderungen          |
| Verwendete Komponenten |
| Hintergrund            |
| Konfigurieren          |
| Netzwerkdiagramm       |
| Konfigurationen        |
| AAA-Konfiguration      |
| RLAN-Konfiguration     |
| Überprüfung            |

## Einleitung

In diesem Dokument wird die Konfiguration eines Remote Local Area Network (RLAN) auf dem Catalyst AP 9124-Modell mit dem WLC Modell 9800 beschrieben.

### Voraussetzungen

#### Anforderungen

Cisco empfiehlt, dass Sie über Kenntnisse in folgenden Bereichen verfügen:

- 9800 WLC
- · Zugriff über eine Kommandozeile auf die Wireless-Controller und Access Points

#### Verwendete Komponenten

Die Informationen in diesem Dokument basierend auf folgenden Software- und Hardware-Versionen:

- Catalyst 9800-L WLC Version 17.09.05
- AP der Serie C9124

Die Informationen in diesem Dokument beziehen sich auf Geräte in einer speziell eingerichteten Testumgebung. Alle Geräte, die in diesem Dokument benutzt wurden, begannen mit einer gelöschten (Nichterfüllungs) Konfiguration. Wenn Ihr Netzwerk in Betrieb ist, stellen Sie sicher, dass Sie die möglichen Auswirkungen aller Befehle kennen.

## Hintergrund

Ein Remote-LAN (RLAN) wird für die Authentifizierung von kabelgebundenen Clients über den Controller verwendet. Sobald der kabelgebundene Client erfolgreich zum Controller hinzugefügt wurde, schalten die LAN-Ports den Datenverkehr zwischen dem zentralen oder lokalen Switching-Modus um. Der Datenverkehr von den kabelgebundenen Clients wird als Wireless-Client-Datenverkehr behandelt. Das RLAN im Access Point (AP) sendet die Authentifizierungsanforderung, um den kabelgebundenen Client zu authentifizieren. Die Authentifizierung der kabelgebundenen Clients im RLAN ähnelt der des zentral authentifizierten Wireless-Clients.

Weitere Informationen zu RLAN finden Sie im <u>Cisco Catalyst 9800 Wireless Controller Software</u> <u>Configuration Guide</u>.

RLAN wird von APs unterstützt, die über mehr als einen Ethernet-Port verfügen, und das AP-Modell 9124 enthält 2 Ethernet-Ports mit den Namen GigabitEthernet0 und LAN1, die in der Abbildung mit 2 bzw. 3 gekennzeichnet sind:

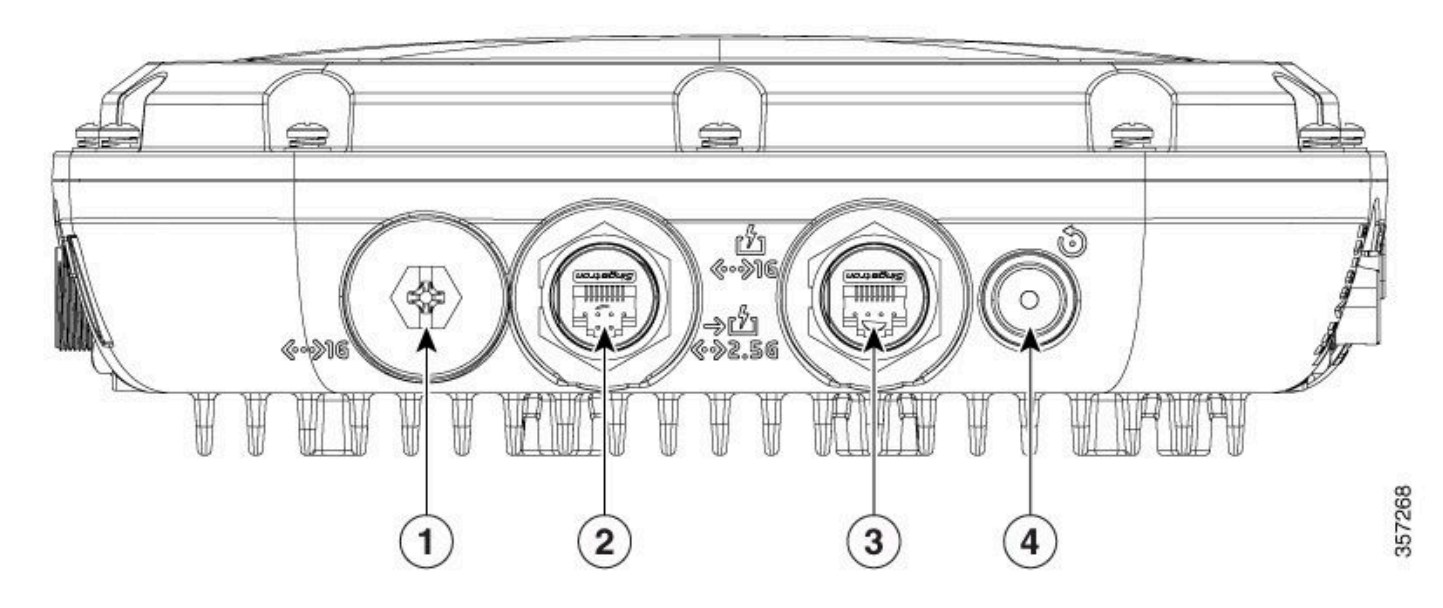

9124 Ethernet-Ports

Ausführliche Informationen zur Hardware finden Sie im <u>Cisco Catalyst 9124AX Series Outdoor</u> <u>Access Point Hardware Installation Guide</u>.

## Konfigurieren

In diesem Dokument wird davon ausgegangen, dass der Access Point bereits mit dem WLC verbunden ist.

Wenn Sie Unterstützung beim Beitritt des AP 9124 zum WLC benötigen, lesen Sie bitte dieses Handbuch: <u>Mesh auf Catalyst 9800 Wireless LAN Controllern konfigurieren</u>.

AP unterstützt RLAN sowohl im lokalen Modus als auch im Flex+Bridge-Modus. Die Konfiguration

ist identisch mit dem Unterschied, dass im lokalen Modus der gesamte Datenverkehr aus dem RLAN zentral vermittelt wird. Wenn der LAN-Datenverkehr lokal geswitcht werden soll, muss der AP-Modus "Flex+Bridge" sein.

#### Netzwerkdiagramm

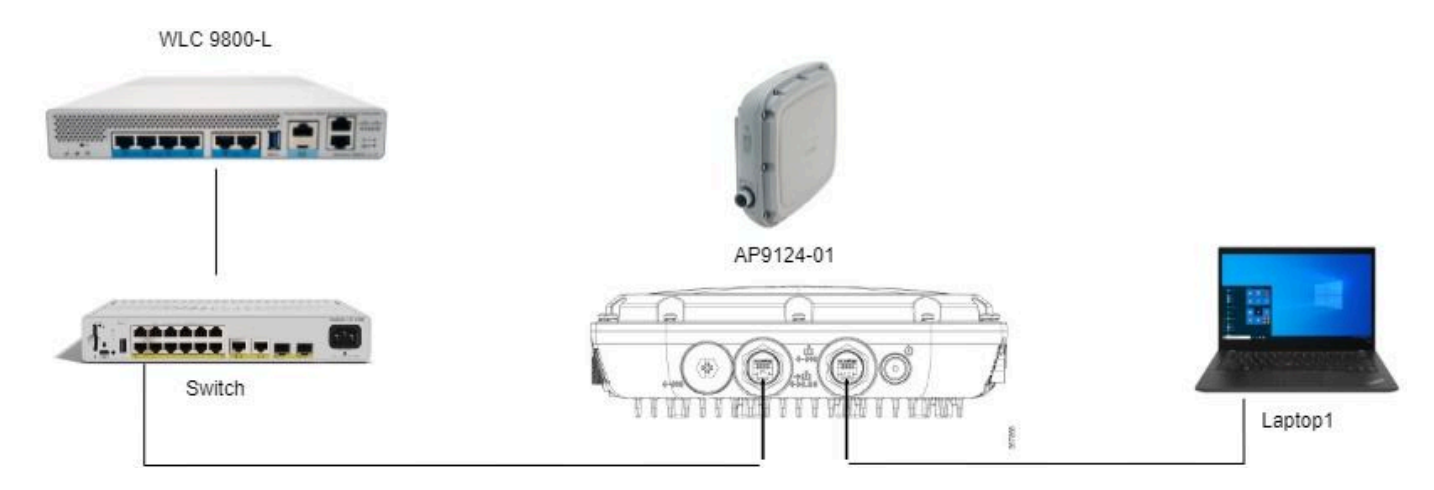

Topologie

#### Konfigurationen

#### AAA-Konfiguration

1. Die Sicherheitsmethode für das RLAN in diesem Dokument ist die MAC-Filterung. Sie müssen daher AAA im Voraus konfigurieren. Sie können die MAC-Adressen in einem Remote-AAA-Server oder lokal auf dem WLC speichern.

Hier wird die lokale WLC-Datenbank verwendet. Fügen Sie die MAC-Adresse des Clients ohne Delimeter hinzu, die voraussichtlich mit dem RLAN verbunden wird, in die Liste für die Geräteauthentifizierung:

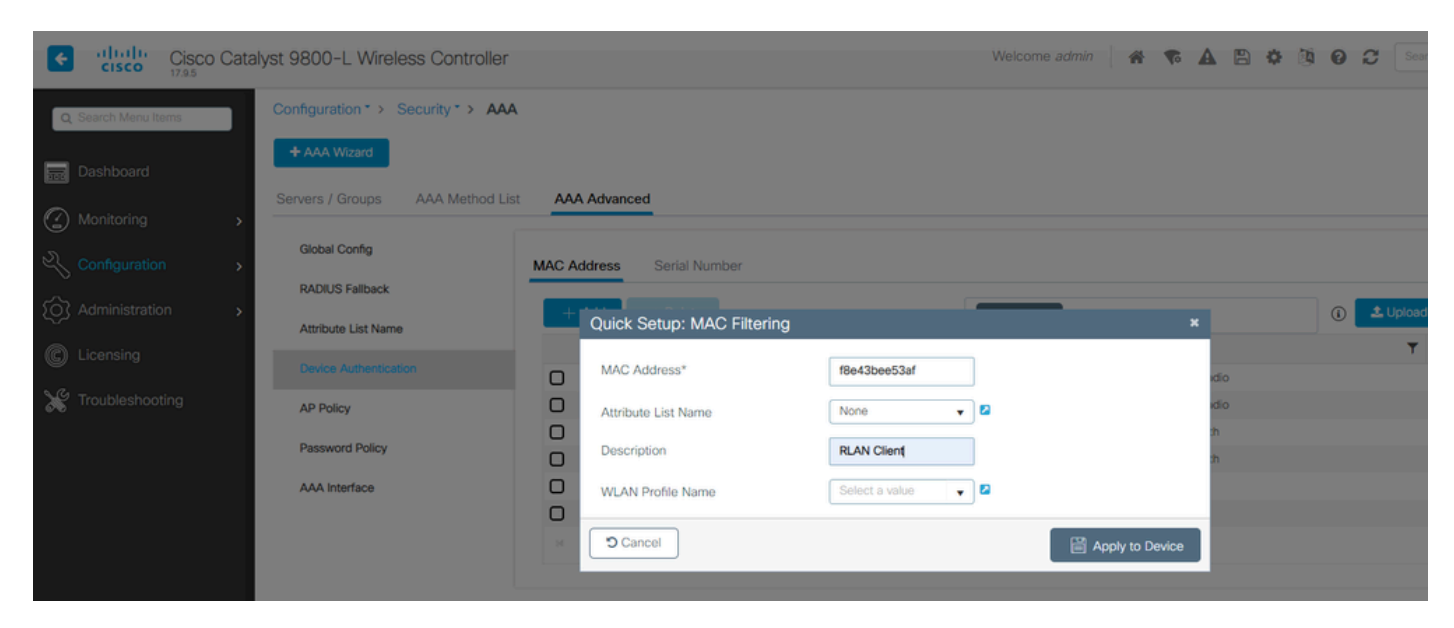

Lokale Geräteverwaltungs-DB

2. Konfigurieren Sie die Authorization-Methode, um die lokale Datenbank zu verwenden. Hier RLAN\_macF:

| Cisco Cisco          | Catalyst 9800-L Wireless C | ontroller                |         | Welco        | ome admin 🛛 🖨 🗣 🗛 🗄       | Search APs and Clients Q | Feedback 💒 🗭 |
|----------------------|----------------------------|--------------------------|---------|--------------|---------------------------|--------------------------|--------------|
| Q. Search Menu Items | Configuration * > Security | y*> AAA                  |         |              | Quick Setup: AAA Authori: | zation                   | ×            |
| Dashboard            | + AAA Wizard               |                          |         |              | Method List Name*         | RLAN_macF                |              |
|                      | Servers / Groups           | Method List AAA Advanced |         |              | Type*                     | network v 🕽              |              |
| Configuration        | Authentication             |                          |         |              | Group Type                |                          |              |
| C Administration     | Authorization              | + 700 × Deres            |         |              | Available Server Groups   | Assigned Server Groups   |              |
|                      | Accounting                 | Name                     | Туре    | T Group Type | radius                    |                          | _            |
|                      |                            | default                  | network | local        | Idap                      | >                        | *            |
| <b>V</b>             |                            | sc-client                | network | local        | radius_ise                | <                        | A            |
| X Troubleshooting    |                            | Autho_IOT                | network | group        |                           |                          | ×            |
|                      |                            | RLAN_macF                | network | local        | <                         | v K v                    | ¥            |
|                      |                            | <b>S</b>                 |         |              |                           |                          |              |

AAA-Autorisierungsmethode

#### **RLAN-Konfiguration**

1. Um ein RLAN-Profil zu erstellen, navigieren Sie zu Configuration > Wireless > Remote LAN, und geben Sie einen Profilnamen und eine RLAN-ID für das RLANProfile ein, wie in diesem Bild dargestellt.

| Cisco Cisco Cata     | alyst 9800-L Wireless Controller                 | Welcome admin                              | 🕷 🐔 🖺 🎄 🔞 🕢 🗘 Search APs and Cleris 🔍 🛛 🖀 Feedback) 🖍 🚱 |
|----------------------|--------------------------------------------------|--------------------------------------------|---------------------------------------------------------|
| Q. Search Menu Items | Configuration * > Tags & Profiles * > Remote LAN | Edit RLAN Profile                          | ×                                                       |
| Dashboard            | RLAN Profile RLAN Policy                         | General Security                           |                                                         |
| Manitorina           | + Add X Delete                                   | Disable RLAN Profile PLAN Profile PLAN ID* | 9124RLANProf                                            |
| Configuration        | Selected RLAN Profiles : 0                       | Status                                     | ENABLED                                                 |
| Administration       | Status  V Ner  912                               | e Client Association Limit                 | 0                                                       |
| C Licensing          |                                                  | mDNS Mode                                  | Bridging +                                              |
| X Troubleshooting    |                                                  |                                            |                                                         |
|                      |                                                  | Cancel                                     | C Update & Apply to Device                              |

RLAN-Profil Allgemein

2. Navigieren Sie zu Sicherheit. In diesem Beispiel wird als Sicherheitsmethode die MAC-Filterung verwendet. Wechseln Sie zu Layer 2, lassen Sie 802.1x auf Deaktiviert, und wählen Sie die Autorisierungsmethode für die MAC-Filterung aus, wie in diesem Bild dargestellt.

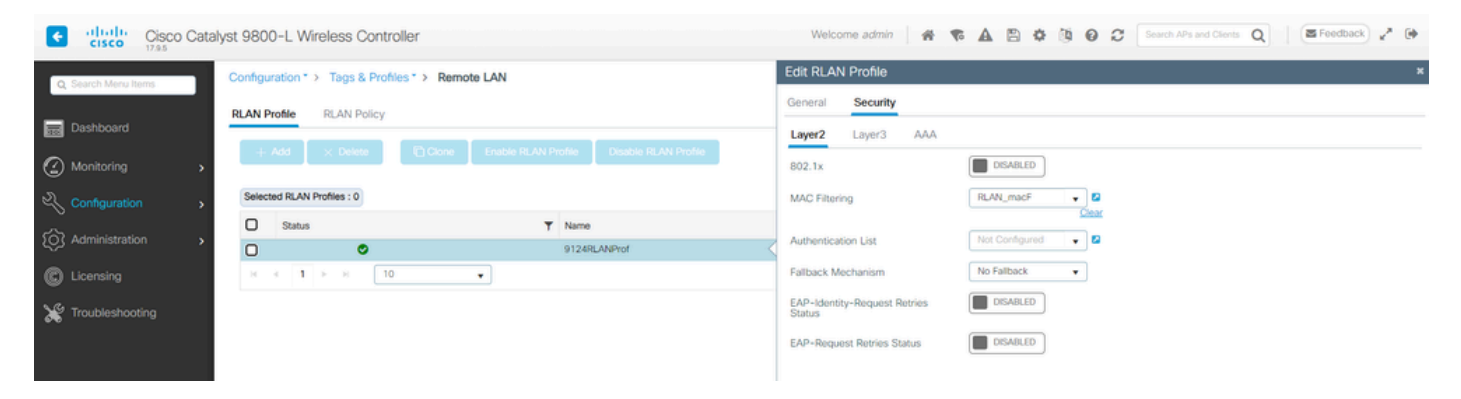

LAN-Sicherheit

3. Erstellen Sie die RLAN-Richtlinie. Navigieren Sie zu Configuration > Wireless > Remote LAN, und klicken Sie auf der Seite Remote LAN auf die Registerkarte RLAN Policy (RLAN-Richtlinie), wie in diesem Bild dargestellt.

| Cisco Cisco Cata    | lyst 9800-L Wireless Controller                  | Welcome admi            | in # <b>* A</b> B <b>*</b> 0                        | Search APs and Clients Q                              | xback 🦨 Թ |
|---------------------|--------------------------------------------------|-------------------------|-----------------------------------------------------|-------------------------------------------------------|-----------|
| Q Search Menu Items | Configuration * > Tags & Profiles * > Remote LAN | Edit RLAN Policy        |                                                     |                                                       | ×         |
|                     | RLAN Profile RLAN Policy                         | General Access Policies | Advanced                                            |                                                       |           |
| Monitoring          | + Add × Delete                                   | A Co                    | nfiguring in enabled state will result in loss of o | connectivity for clients associated with this policy. |           |
| Configuration       | Name T Status                                    | Policy Name*            | 9124RLANPolicy                                      | RLAN Switching Policy                                 |           |
| Administration      |                                                  | Description             | Enter Description                                   | Central Switching                                     |           |
| C Licensing         |                                                  | Status                  | ENABLED                                             | Central DHCP                                          |           |
| X Troubleshooting   |                                                  | PoE                     | 0                                                   |                                                       |           |
|                     |                                                  | Power Level             | 4 🔻                                                 |                                                       |           |

**RLAN-Richtlinie** 

In dieser Konfiguration wird der gesamte Datenverkehr am WLC zentralisiert.

4. Navigieren Sie zu Zugriffsrichtlinien, konfigurieren Sie den VLAN- und Host-Modus, und wenden Sie die Einstellungen an.

| Cisco Cisco Cata    | lyst 9800-L Wireless Controller                  |          | Welcome admin                | * * A B * 0 0      | Search APs and Clients | Q Feedback <sub>w</sub> <sup>#</sup> (* |
|---------------------|--------------------------------------------------|----------|------------------------------|--------------------|------------------------|-----------------------------------------|
| O Search Menu Items | Configuration * > Tags & Profiles * > Remote LAN |          | Edit RLAN Policy             |                    |                        | ×                                       |
| Dashboard           | RLAN Profile RLAN Policy                         |          | General Access Policies Adva | nced               |                        |                                         |
| Monitoring >        | + Add X Delete                                   |          | Pre-Authentication<br>VLAN   | VLANDIDO VLANDIDO  | Host Mode              | singlehost v                            |
| 2                   | Name                                             | ▼ Status |                              | Clear              |                        |                                         |
| Configuration       | 9124RLANPolicy                                   | <        | Remote LAN ACL               |                    |                        |                                         |
| Administration      | H 4 <b>1</b> F H <b>10 v</b>                     |          | IPv4 ACL                     | Not Configured 👻 💈 |                        |                                         |
| C Licensing         |                                                  |          | IPv6 ACL                     | Not Configured 🔻 💈 |                        |                                         |

RLAN-Richtlinien-Zugriffsrichtlinien

5. Erstellen Sie ein PolicyTag, und ordnen Sie der RLAN-Richtlinie ein RLAN-Profil zu. Navigieren Sie zu Konfiguration > Tags & Profile > Tags.

| Edit Policy Tag             |                   |                              |                         |                     | 3                   |
|-----------------------------|-------------------|------------------------------|-------------------------|---------------------|---------------------|
|                             |                   |                              |                         |                     | 4                   |
| Name*                       | 9124RLANPolTag    |                              |                         |                     |                     |
| Description                 | Enter Description |                              |                         |                     |                     |
| V WLAN-POLICY               | Maps: 0           |                              |                         |                     |                     |
| + Add × Delet               | e                 |                              |                         |                     |                     |
| WLAN Profile                |                   | ٦                            | Policy Profile          |                     | T                   |
| ⊌ ∢ 0 ⊳ ⊳                   | 10 🔻              |                              |                         | 1                   | No items to display |
| RLAN-POLICY     Add × Delet | Maps: 1           |                              |                         |                     |                     |
| Port ID                     | T                 | RLAN Profile                 | T                       | RLAN Policy Profile | T                   |
| <b>D</b> 1                  |                   | 9124RLANProf                 |                         | 9124RLANPolicy      |                     |
| ∺ <b>1</b> ► H              | 10 🔻              |                              |                         |                     | 1 - 1 of 1 items    |
| Map RLAN and Polic          | У                 |                              |                         |                     |                     |
| RLAN Profile*               | 9124RLANProf      | <ul><li>▼</li><li></li></ul> | RLAN Policy<br>Profile* | 9124RLANPolicy      | / 🔻 🛛               |

Richtlinien-Tag

6. Wir müssen das Policy Tag auf den AP anwenden und den LAN-Port aktivieren. Navigieren Sie zu Configuration > Wireless > Access Points, und klicken Sie auf den Access Point.

| Cisco Cata           | ilyst 9800-L Wireless Co              | ntroller                          |       |                   |                                       |           | Welcome admin      | * * A B * 8               | 8 Search APs and Clien | s Q SFeedback 2 <sup>8</sup> (* |
|----------------------|---------------------------------------|-----------------------------------|-------|-------------------|---------------------------------------|-----------|--------------------|---------------------------|------------------------|---------------------------------|
| O. Search Menu Items | Configuration * > Wireless            | <ul> <li>Access Points</li> </ul> |       |                   |                                       |           | Edit AP            |                           |                        | ×                               |
|                      | <ul> <li>All Access Points</li> </ul> |                                   |       |                   |                                       |           | General Interfaces | High Availability Invento | ory ICap Advanced      | Support Bundle                  |
| Dashboard            |                                       |                                   |       |                   |                                       |           | General            |                           | Tags                   |                                 |
| Monitoring           | Total APs : 1                         |                                   |       |                   |                                       |           | AP Name*           | AP9124_01                 | Policy                 | 9124RLANPolTagi 👻               |
| Configuration        | AP Name                               | AP Model                          | Slots | Admin :<br>Status | Up Time : IP Ad                       | ddress    | Location*          | WGB_LAB_Test              | Site                   | 9124RLANPolTag                  |
| (O) Administration   | AP9124_01 4 14                        | C9124AXI-B                        | 2     | •                 | 0 days 1 hrs 26<br>mins 30 secs 192.1 | 168.100.5 | Base Radio MAC     | 4ca6.4d23.aee0            | RF                     | default-policy-tag              |
| C Licensing          | к<br>н к <b>1</b> в н                 | 10 -                              |       |                   |                                       |           | Ethernet MAC       | 3c57.31c5.ac2c            | Write Tag Config to AP | PLG_SC_POLICY                   |

Richtlinien-Tag auf AP-Konfiguration

Wenden Sie die Einstellung an, und der Access Point schließt sich dem WLC wieder an. Klicken Sie auf den Access Point, wählen Sie Interfaces (Schnittstellen) aus, und aktivieren Sie den LAN-

#### Port in den LAN-Port-Einstellungen.

| ieneral                                                               | Interfac                                                                   | es H                                             | igh Availal                                                                                                    | bility Inv                                                                | entory IC                                                   | Cap A                                           | dvanced              | Support                                                                                                    | t Bundle                                                                              |                 |
|-----------------------------------------------------------------------|----------------------------------------------------------------------------|--------------------------------------------------|----------------------------------------------------------------------------------------------------|---------------------------------------------------------------------------|-------------------------------------------------------------|-------------------------------------------------|----------------------|----------------------------------------------------------------------------------------------------|---------------------------------------------------------------------------------------|-----------------|
| Ethernet I                                                            | Interfaces                                                                 | S                                                |                                                                                                    |                                                                           |                                                             |                                                 |                      |                                                                                                    |                                                                                       |                 |
| Interface                                                             | T                                                                          | Operation                                        | Status                                                                                                    | Speed                                                                     | Rx Packets                                                  | Tx                                              | Packets              | T Discar                                                                                                    | rded Packets                                                                          | T               |
| GigabitEther                                                          | rnet0                                                                      | G                                                |                                                                                                    | 1000 Mbps                                                                 | 22065                                                       | 12                                              | 905                  | 0                                                                                                    |                                                                                       |                 |
| GigabitEther                                                          | rnet1                                                                      | C                                                | •                                                                                                    | Auto                                                                      | 0                                                           | 0                                               |                      | 0                                                                                                    |                                                                                       |                 |
| LAN1                                                                  |                                                                            | C                                                |                                                                                                    | Auto                                                                      | 11682                                                       | 15                                              | 6                    | 0                                                                                                    |                                                                                       |                 |
| н –                                                                   | 1 ▶                                                                        | N 10                                             | •                                                                                                    |                                                                           |                                                             |                                                 |                      |                                                                                                    | 1 - 3 of 3 ite                                                                        | ms              |
|                                                                       |                                                                            |                                                  |                                                                                                    |                                                                           |                                                             |                                                 |                      |                                                                                                    |                                                                                       |                 |
| Slot <b>Y</b><br>No                                                   | Interface                                                                  | Ŧ                                                | Band T                                                                                                    | Admin<br>Status                                                           | Operation     Status                                        | Spectrum<br>Admin St                            | n <b>Y</b><br>tatus  | Spectrum<br>Operation<br>Status                                                                                                    | Regulatory<br>Domain                                                                  | Ŧ               |
| Slot <b>Y</b><br>No                                                   | Interface<br>802.11ax ·                                                    | ▼<br>- 2.4 GHz                                   | Band T                                                                                                    | Admin<br>Status<br>Enabled                                                | Operation<br>Status                                         | Spectrun<br>Admin St                            | n <b>Y</b>           | Spectrum<br>Operation<br>Status                                                                                                    | Regulatory<br>Domain                                                                  | Ŧ               |
| Slot ▼<br>No 2<br>1 2                                                 | Interface<br>802.11ax ·<br>802.11ax ·                                      | ▼<br>- 2.4 GHz<br>- 5 GHz                        | Band T<br>All<br>All                                                                                                    | Admin<br>Status<br>Enabled<br>Enabled                                     | Operation<br>Status                                         | Spectrum<br>Admin St<br>Enabled<br>Enabled      | n <b>Y</b>           | Spectrum<br>Operation<br>Status                                                                                                    | Regulatory<br>Domain<br>-A<br>-B                                                      | Ŧ               |
| Slot <b>Y</b><br>No 2<br>1 2                                          | Interface<br>802.11ax -<br>802.11ax -<br>1                                 | ▼<br>- 2.4 GHz<br>- 5 GHz<br>■ 10                | Band T<br>All<br>All                                                                                                    | Admin<br>Status<br>Enabled<br>Enabled                                     | Operation<br>Status     O                                   | Spectrun<br>Admin St<br>Enabled<br>Enabled      | n <b>Y</b>           | Spectrum<br>Operation<br>Status                                                                                                    | Regulatory<br>Domain<br>-A<br>-B<br>1 - 2 of 2 ite                                    | T               |
| Slot Y<br>No 2<br>1 4<br>Power Ov                                     | Interface<br>802.11ax -<br>802.11ax -<br>1<br>ver Etherr                   | ▼<br>- 2.4 GHz<br>- 5 GHz<br>M 10<br>net Setting | Band T<br>All<br>All<br>T<br>S                                                                                           | Admin<br>Status<br>Enabled<br>Enabled                                     | Operation<br>Status<br>O<br>C<br>LAN F                      | Spectrun<br>Admin St<br>Enabled<br>Enabled      | n <b>Y</b>           | Spectrum<br>Operation<br>Status                                                                                                    | Regulatory<br>Domain<br>-A<br>-B<br>1 - 2 of 2 ite                                    | T               |
| Slot Y<br>No 2<br>1 2<br>Power Ov<br>Power Typ                        | Interface<br>802.11ax -<br>802.11ax -<br>1<br>ver Etherr                   | ▼<br>- 2.4 GHz<br>- 5 GHz<br>M 10<br>net Setting | Band T<br>All<br>All<br>D T<br>Bower                                                                                     | Admin<br>Status<br>Enabled<br>Enabled                                     | Coperation<br>Status Co Co Co Co Co Co Co Co Co Co Co Co Co | Spectrun<br>Admin St<br>Enabled<br>Fort Setting | gs VLAN IC           | Spectrum<br>Operation<br>Status                                                                                                    | Regulatory<br>Domain<br>-A<br>-B<br>1 - 2 of 2 ite                                    | T<br>ms<br>RLAN |
| Slot Y<br>No 2<br>1<br>Power Ov<br>Power Typ                          | Interface<br>802.11ax -<br>802.11ax -<br><b>1</b><br>ver Etherr<br>be/Mode | ▼<br>- 2.4 GHz<br>- 5 GHz<br>M 10<br>net Setting | Band T<br>All<br>All<br>All<br>Powe                                                                                      | Admin<br>Status<br>Enabled<br>Enabled                                     | Coperation<br>Status Co Co Co Co Co Co Co Co Co Co Co Co Co | Spectrum<br>Admin St<br>Enabled<br>Port Setting | n <b>Y</b>           | Spectrum<br>Operation<br>Status<br>O<br>O<br>POE<br>POE                                                                                                    | Regulatory<br>Domain<br>-A<br>-B<br>1 - 2 of 2 ite<br>Power Level                     | T<br>ms<br>RLAN |
| Slot Y<br>No 2<br>1 2<br>Power Ov<br>Power Typ<br>PoE Pre-S<br>Switch | Interface<br>802.11ax -<br>802.11ax -<br>1<br>ver Etherr<br>pe/Mode        | ▼<br>- 2.4 GHz<br>- 5 GHz<br>M 10<br>net Setting | Band T<br>All<br>All<br>D<br>T<br>B<br>B<br>B<br>B<br>B<br>B<br>B<br>B<br>B<br>B<br>B<br>B<br>B<br>B<br>B<br>B<br>B<br>B | Admin<br>Status<br>Enabled<br>Enabled<br>Enabled<br>Medium<br>er (25.5 W) | Coperation<br>Status Co Co Co Co Co Co Co Co Co Co Co Co Co | Spectrun<br>Admin St<br>Enabled<br>Fort Setting | gs<br>VLAN IC<br>100 | Spectrum<br>Operation<br>Status<br>Port<br>Port<br>Port<br>Control<br>Control<br>Con | Regulatory<br>Domain<br>-A<br>-B<br>1 - 2 of 2 ite<br>Power Level<br>NA v<br>1 - 1 of | RLAN            |

AP LAN1-Porteinstellungen

Übernehmen Sie die Einstellungen, und überprüfen Sie den Status. Vergewissern Sie sich, dass das RLAN grün angezeigt wird.

# Überprüfung

Schließen Sie einen PC an den LAN1-Port des AP an. Der PC authentifiziert sich über MAB und erhält eine IP-Adresse vom konfigurierten VLAN.

Navigieren Sie zu Monitoring > Wireless > Clients, um den Client-Status zu überprüfen.

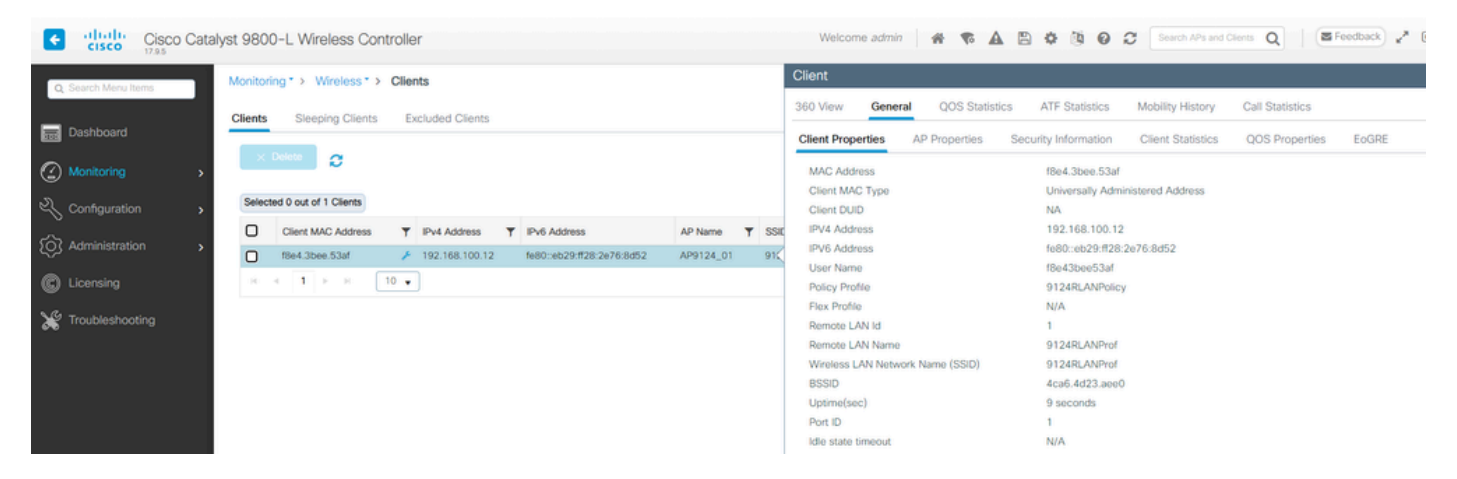

**Client-Details** 

Über die AP-CLI können Sie die Portstatusänderung und Clientdetails anzeigen:

```
AP9124_01#debug rlan
critical Enable RLAN critical level debugging
errors Enable RLAN error level debugging
info Enable RLAN info level debugging
[*08/07/2024 13:45:23.4807] chatter: wiredif_mapper :: WiredIfMapper - Invalid Port 2 State 1
[*08/07/2024 13:45:23.4807] chatter: Device wired2 notify state change link UP
[*08/07/2024 13:45:24.1266] RLAN_EVENT-RlanPortControl: LAN-Port[0] UP Event
[*08/07/2024 13:45:26.3522] RLAN_EVENT-RlanPortControl: LAN-Port[0] Detect client F8:E4:3B:EE:53:AF
[*08/07/2024 13:45:26.3523] RLAN_EVENT-RlanPortControl: LAN-Port[0] send_assoc for client F8:E4:3B:EE:5
[*08/07/2024 13:45:26.3604] RLAN_CFG: rlan_add_client client F8:E4:3B:EE:53:AF, port 0 vlan: 0
```

AP9124\_01#show wired clients Total wired clients: 1 mac port state local\_client detect\_ago associated\_ago tx\_pkts tx\_bytes rx\_pkts rx\_bytes F8:E4:3B:EE:53:AF 2 ASSOCIATED No 12 12 9 1074 337 55639

#### Informationen zu dieser Übersetzung

Cisco hat dieses Dokument maschinell übersetzen und von einem menschlichen Übersetzer editieren und korrigieren lassen, um unseren Benutzern auf der ganzen Welt Support-Inhalte in ihrer eigenen Sprache zu bieten. Bitte beachten Sie, dass selbst die beste maschinelle Übersetzung nicht so genau ist wie eine von einem professionellen Übersetzer angefertigte. Cisco Systems, Inc. übernimmt keine Haftung für die Richtigkeit dieser Übersetzungen und empfiehlt, immer das englische Originaldokument (siehe bereitgestellter Link) heranzuziehen.